# **M@BIVIS@R**

# Anwendung des LOST Modus für Android

Anleitung für **Admins** zur Anwendung des LOST Modus auf Android Enterprise Geräten

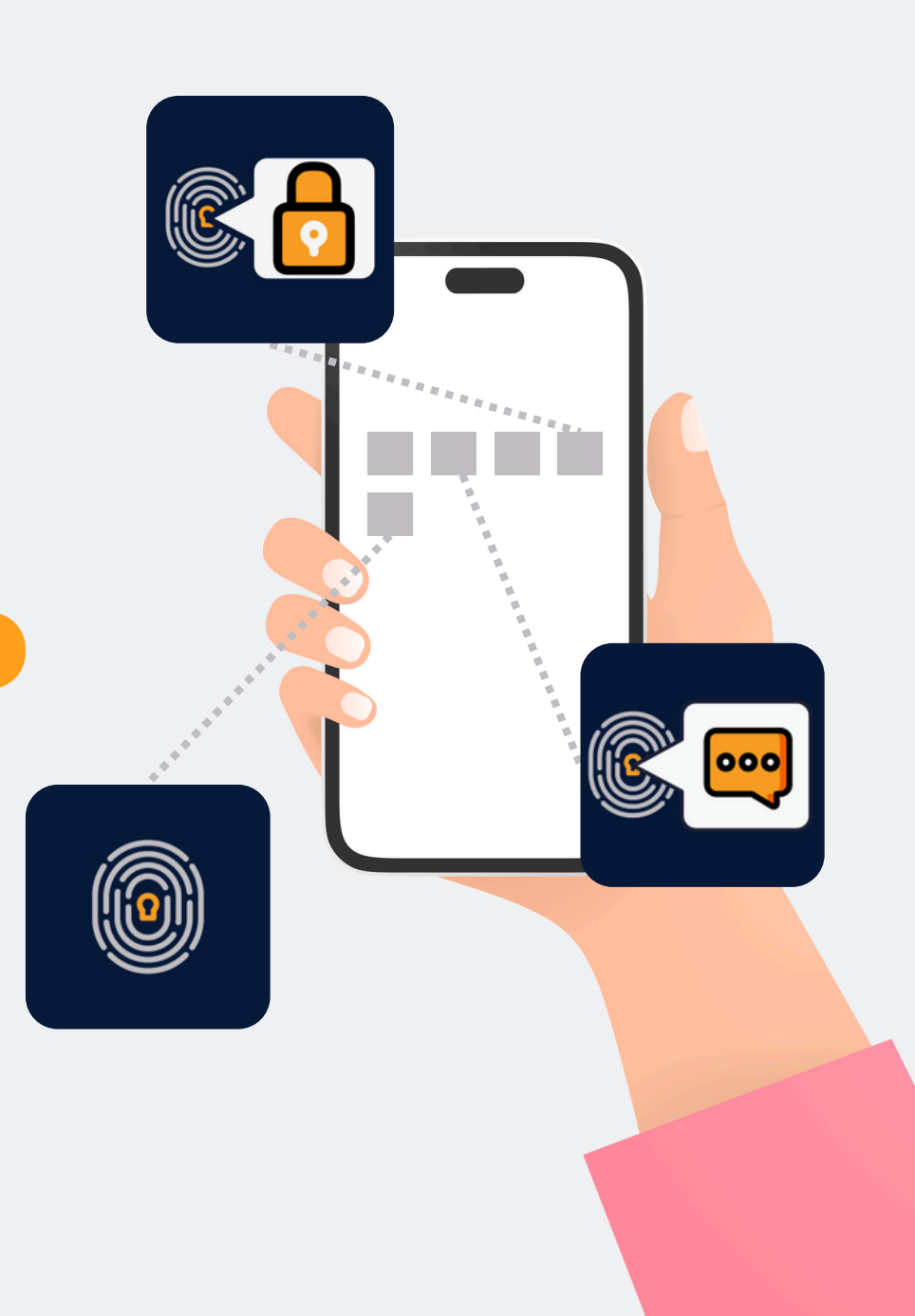

# M@BIVIS@R Info

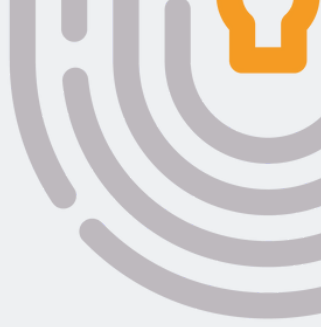

Der Lost Modus dient dem Auffinden verloren gegangener Unternehmensgeräte. Das Gerät wird dadurch nur temporär gesperrt - nicht jedoch zurückgesetzt. Das Gerät muss als **Device Owner** registriert sein.

# Schritt 1

| Geräte                        |                                                             |                                | •                                             |
|-------------------------------|-------------------------------------------------------------|--------------------------------|-----------------------------------------------|
| Gerate                        | Desistaisa                                                  | ta Carëta                      |                                               |
|                               | Registrier                                                  | le Gerale                      |                                               |
|                               |                                                             |                                | 0                                             |
| Gesamtanzahl der Geräte<br>28 | Anzahl der aktiven Geräte in den<br>letzten 8 Stunden<br>10 | Gesamtanzahl der Verstöße<br>0 | Gesamtzahl der nicht konformen<br>Geräte<br>0 |
| Geräteverwaltung              |                                                             | Benutzer hinzufügen            |                                               |
| Suchen Sie das zu v           | verwaltende Gerät                                           |                                |                                               |
| Anzeigename oder              | Benutzername                                                | +1 ;                           | linzufügen                                    |
|                               |                                                             |                                |                                               |

Loggen Sie sich unter Ihrem Admin-Zugang in der MDM-Domain Ihres Unternehmens ein.

Gehen Sie zum Tab "Geräte"

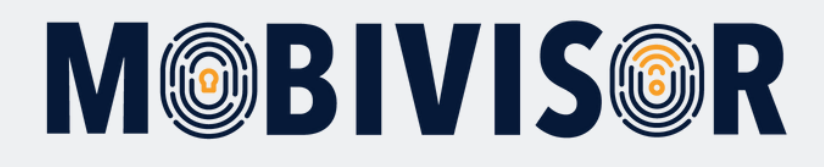

| ×                                   | 入  | Q Benutzer                                                                                         | × Detail            | lier | te Suche 👻 Felder auswä | ihlen |                           |    | ×         |
|-------------------------------------|----|----------------------------------------------------------------------------------------------------|---------------------|------|-------------------------|-------|---------------------------|----|-----------|
| Betriebssystem                      | ١t | Anzeigename 1                                                                                      | Registrierungsdatum | ١t   | Letzte Verbindungszeit  | 17    | Hersteller / Modell       | ١t | Aktionen  |
| Android Enterprise                  | 1  | Tim's group Q                                                                                      | 28/03/2024 10:35    |      | 06/05/2024 09:56        |       | Google Pixel 8            |    | 🖌 Details |
| Android Enterprise                  | 1  | Saskia Q Testgruppe Q<br>Startkonfig Q                                                             | 13/03/2024 10:03    |      | 06/05/2024 09:39        |       | samsung SM-G398FN         |    | ≁ Details |
| é iOS                               | 1  | admin (iPhone Toni)<br>Test Q                                                                      | 26/03/2024 10:27    |      | 06/05/2024 09:14        |       | Apple iPhone 11 Pro Max   |    |           |
| é ios                               | ŝ  | IOS Datenschutzvorlage Q.<br>Svens Gruppe Q. Startkonfig Q.<br>Android Geräte Q.                   | 16/06/2023 10:22    |      | 06/05/2024 09:12        |       | Apple iPad 6th Gen (WiFi) |    | 🖌 Details |
| ios                                 | 1  | Svens Gruppe Q<br>IOS Datenschutzvorlage Q<br>Geschäftsführung Q<br>Startkonfig Q Android Geräte Q | 06/01/2022 10:27    |      | 06/05/2024 09:12        |       | Apple iPad13,4            |    | 🖌 Details |
| é ios                               | 1  | ovens gruppe Q<br>10S Datenschutzvorlage Q<br>Geschäftsführung Q<br>Startkonfig Q Android Geräte Q | 17/04/2024 16:48    |      | 06/05/2024 09:12        |       | Apple iPhone16,1          |    | ≁ Details |
| é iOS                               | 1  |                                                                                                    | 20/04/2022 14:15    |      | 06/05/2024 09:12        |       | Apple iPhone12,1          |    | 🗲 Details |
| iOS                                 | 1  |                                                                                                    | 14/11/2023 10:11    |      | 06/05/2024 09:12        |       | Apple iPhone14,7          |    | 🖌 Details |
| Android Enterprise                  | =  | Mds MDS Stationär Q test123 Q                                                                      | 01/09/2023 12:30    |      | 06/05/2024 08:47        |       | samsung SM-A042F          |    | 🖌 Details |
| Android Enterprise     2939a1811fb3 | 2  | marketingteam                                                                                      | 03/05/2024 14:50    |      | 06/05/2024 06:20        |       | Google Pixel 6            |    | 🗲 Details |

Suchen Sie in der Geräteliste nach dem Gerät, welches Sie
in den Lost Modus versetzen wollen.

> Rufen Sie unter **Details** die Gerätedetaills auf.

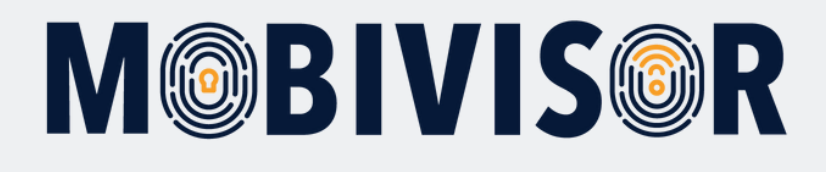

| Bluetooth Status<br>Mobile Netwerkstatus<br>W-LAN Status                                                               | 000                                                                                          | III Samsung Funktionen                         |
|----------------------------------------------------------------------------------------------------|----------------------------------------------------------------------------------------------|------------------------------------------------|
| Netzwerk Ländercode<br>Länderkennung<br>Netzwerkbetreiber<br>SIM-Seriennummer                                          | de<br>de<br>vodafone.de<br>8949202923520485115                                               | Verwaltungsaktionen                            |
| Bearbeiten /<br>Telefonnummer Bearbeiten                                                                               | 0<br>00491626408547                                                                          | Passwortänderung e C Neustart                  |
| Installationsquelle<br>Gerooted Status<br>Gerooted Grund                                                               | Google Play<br>Nicht gerootet                                                                | Anwendungs Info Anfragen                       |
| Hersteller API Status<br>Hersteller API Version<br>Geräte API Art<br>Gerätemodell<br>Gerätehersteller<br>Kernelversion | API Aktiv<br>37<br>Samsung Gerätebesitzer<br>(SM-G736B)<br>Samsung<br>5.4.233-qgki-27763529- | L Uptime I≣ Monatiiche Verwend… + Auslastung - |
| Boot Loader<br>IMEI<br>Nummer einrichten<br>DNS Server                                                                 | G736BXXS5DXCD<br>356196631055361<br>G736BXXS5DXCD<br>Nicht verfügbar                         | III MDM Lost Modus                             |
| Seriennummer<br>WLAN MAC Adresse<br>IP Adresse<br>Verwendeter Speicher                                                 | R5CTB0RVZKH<br>9c:2e:7a:23:3b:8a<br>192.168.1.136<br>6%                                      | Verloren Modus :<br>Status:Deaktiviert         |
| SSID<br>RAM<br>Batteriezustand                                                                                         | iotiq<br>Gut                                                                                 | Aktionen :<br>Nachricht                        |
| Batteriestatus<br>Batterie in %<br>MDM Versionsnummer                                                                  | wird entladen<br>50%<br>2.5.8+63b4                                                           |                                                |
| MDM Versionscode<br>Gerooted Grund<br>CPU<br>OS Version                                                                | 458<br>11%                                                                                   | Telefonnummer                                  |
| Unternehmens Apps<br>Unternehmens Apps<br>(Arbeitsprofil)                                                              |                                                                                              | Passwort                                       |
| Letzter Status<br>aktualisiert am                                                                                      | 06/05/2024 10:01                                                                             | Aktivieren                                     |
|                                                                                                    |                                                                                              | _                                              |

In den Gerätedetails scrollen Sie nun auf der ersten Seite ein wenig nach unten bis zum Punkt

#### MDM Lost Modus.

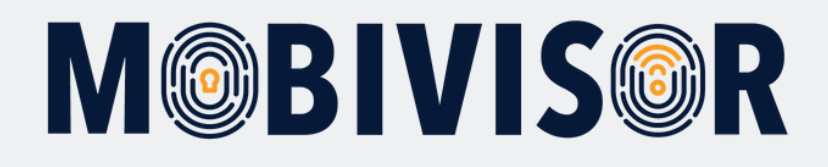

| elefonnummer Bearbeiten               | 00491626408547                |                                              |
|---------------------------------------|-------------------------------|----------------------------------------------|
| nstallationsquelle<br>ierooted Status | Google Play<br>Nicht gerootet | Verwaltungsaktionen                          |
| erooted Grund                         | inen gereetet                 |                                              |
| lersteller API Status                 | API Aktiv                     | Passwortanderung e                           |
| lersteller API Version                | 37                            |                                              |
| eräte API Art                         | Samsung Gerätebesitzer        | Anwendungs Info Anfragen                     |
| ierätemodell                          | (SM-G736B)                    |                                              |
| eratenersteller                       | 5.4.233-poki-27763520-        | t Untime 🗮 Magatlicke Venuend 4 Auslastung z |
| emeiversion                           | abG736BXXS5DXCD               |                                              |
| loot Loader                           | G736BXXS5DXCD                 |                                              |
| MEI                                   | 356196631055361               |                                              |
| lummer einrichten                     | G736BXXS5DXCD                 |                                              |
| NS Server                             | Nicht verfügbar               |                                              |
| eriennummer                           | R5CTB0RVZKH                   |                                              |
| VLAN MAC Adresse                      | 9c:2e:7a:23:3b:8a             |                                              |
| PAdresse                              | 192.168.1.136                 | III MDM Lost Morius                          |
| erwendeter Speicher                   | 076                           | an more cost mouto                           |
| esamtspeicner                         | 105.48 GB                     |                                              |
|                                       | 100q                          | Verloren Modus :                             |
| AM                                    | 63%                           |                                              |
| latteriezustand                       | Gut                           | Status:Deaktiviert                           |
| atteriestatus                         | wird entladen                 |                                              |
| atterie in %                          | 49%                           | Aktionen :                                   |
| IDM Versionsnummer                    | 2.5.8+63b4                    |                                              |
| IDM Versionscode                      | 458                           | Nachricht                                    |
| erooted Grund                         |                               | Bitte Telefon ins Fundbüro                   |
| S Version                             | 14                            |                                              |
| Internehmens Apps                     |                               |                                              |
| Arbeitsprofil)                        |                               | Telefonnummer                                |
| abonopromy                            |                               |                                              |
| Latertas Chatura                      | 00/05/0004 10:10              |                                              |
| Letzter Status                        | 06/05/2024 10:19              |                                              |
| antudiisiert am                       |                               | Passwort                                     |
|                                       |                               | Ende12345                                    |
|                                       |                               | LINUTAVIV                                    |
|                                       |                               |                                              |

Tragen Sie nun eine Nachricht an die Finder\*in ein und hinterlegen Sie ein Passwort zum Beenden des Lost Modus.

Klicken Sie nun auf **Aktivieren.** 

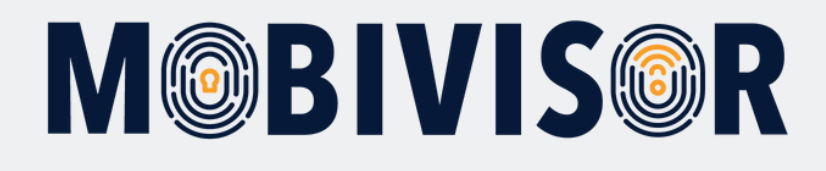

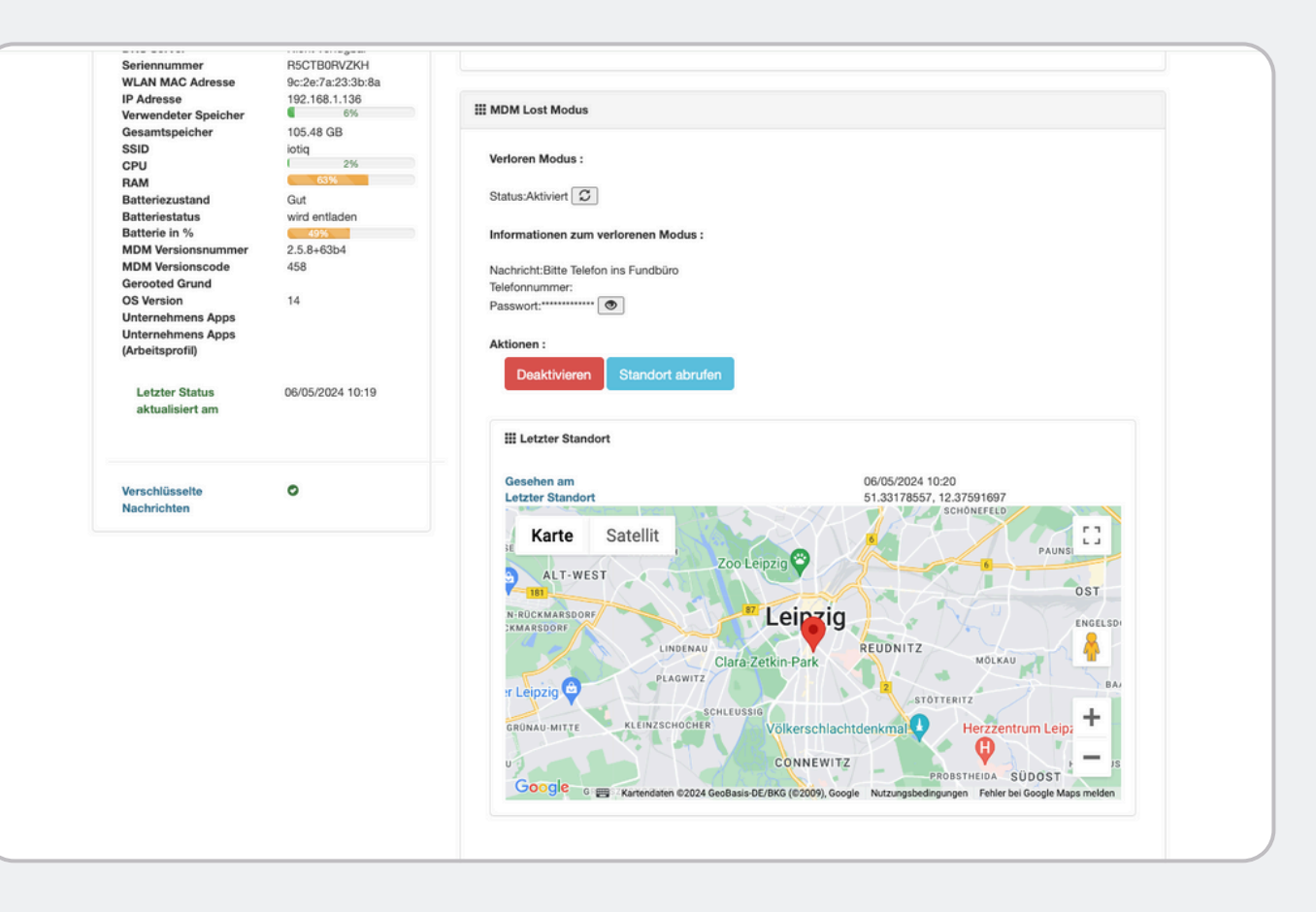

Im MDM zeigt sich ein Gerät im Lost Modus nun so. Nur im Lost Modus werden automatisch GPS Daten des Gerätes erfasst, damit es wiedergefunden werden kann.

Diese Daten werden nicht gespeichert.

Mit **"Deaktivieren"** können Sie den Lost Modus jederzeit beenden.

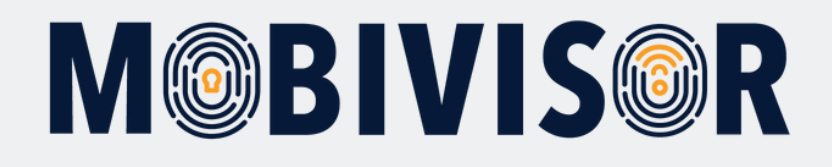

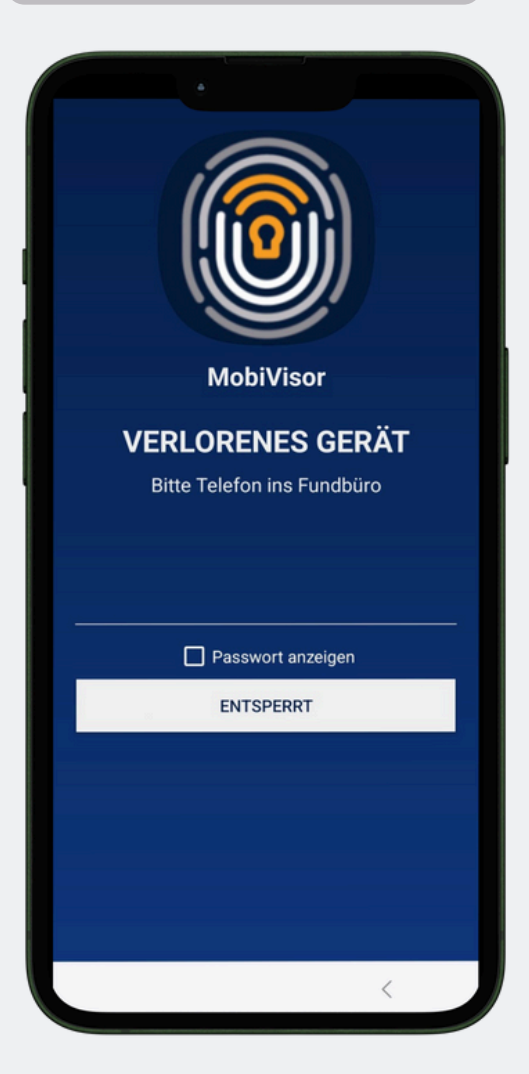

Auf dem Gerät erscheint nun dieser Bildschirm.

Mit dem zuvor abgelegten Passwort, kann der Besitzer des Smartphones dieses auch entsperren, wenn die Verbindung zum MDM verloren gegangen sein sollte, weil z.B. keine Internetverbindung besteht.

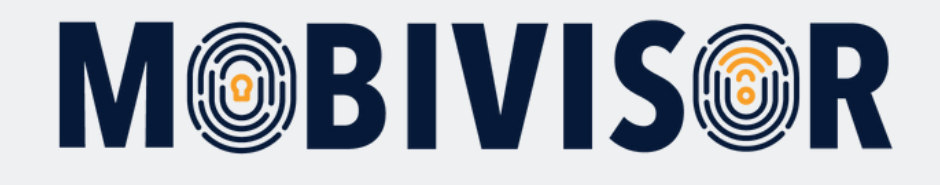

# Haben Sie Fragen?

**Oder benötigen Sie unsere Hilfe?** Kein Problem, unser Team ist gerne für Sie da.

**Rufen Sie uns an unter:** Tel:0341 991601 42

**Oder schreiben Sie eine Mail an:** mds@iotiq.de